# ERNEUERUNG DER AGROLAB ZERTIFIKATE

Die AGROLAB GROUP benutzt Zertifikate zur digitalen Signatur von PDF-Dokumenten wie beispielsweise Prüfberichten die via E-Mail versendet werden.

Der Versand des Dokumentes wird dabei über mehrere Stationen abgewickelt, bis die E-Mail beim Empfänger ankommt. Alle beteiligten Komponenten haben dabei die Möglichkeit, das versendete Dokument einzusehen und zu verändern, ohne dass dies dem Sender oder Empfänger auffallen wird.

Daher ist es üblich diese Dokumente mit einer digitalen Signatur zu kennzeichnen.

An sich ist die Signatur auf dem PDF Dokument nicht ersichtlich. Werden an einem Originaldokument jedoch Änderungen vorgenommen, so werden diese gekennzeichnet und sind im Anschluss für jedermann erkennbar. Mit Hilfe der digitalen Signatur kann somit die Integrität eines PDF-Dokumentes sehr einfach überprüft werden.

Das bisher bei AGROLAB eingesetzte Zertifikat hatte einen Gültigkeitszeitraum bis 18. Juni 2016 und wird mit sofortiger Wirkung durch ein neues Zertifikat (ausgestellt auf agrolab.com) ersetzt. Verschlüsselungen jeglicher Art der AGROLAB GROUP werden durch den Einsatz des neuen Zertifikates durchgeführt.

Für AGROLAB PDF-Dokumente bedeutet dies eine Anpassung Ihres Adobe Acrobat Readers.

#### IM FOLGENDEN FINDET SIE EINE KURZE ANLEITUNG:

INHALT

| Schneller Weg: Stamm-Zertifikate generell für signierte und/oder zertifizierte PDF akzeptieren | . 2 |
|------------------------------------------------------------------------------------------------|-----|
| Individuelle Einstellung per Zertifikat: nur *.agrolab.com akzeptieren                         | . 3 |
| Prüfung der digitalen Unterschrift                                                             | . 6 |

Es gibt zwei Möglichkeiten, den Adobe Acrobat Reader zu konfigurieren. Öffnen Sie hierzu bitte ihren Adobe Acrobat Reader.

Lesen Sie hierzu mehr auf den folgenden Seiten.

## SCHNELLER WEG: STAMM-ZERTIFIKATE GENERELL FÜR SIGNIERTE UND/ODER ZERTIFIZIERTE PDF AKZEPTIEREN

| Menü "Bearbeiten"→"Voreinstellungen" (Strg-K) drücken, dann in der linken L | iste |
|-----------------------------------------------------------------------------|------|
| Kategorien $\rightarrow$ Unterschriften auswählen                           |      |
|                                                                             |      |

| gonen.                                                                                                    |                                                                                                    |   |
|----------------------------------------------------------------------------------------------------|----------------------------------------------------------------------------------------------------|---|
| gemein                                                                                                    | Digitale Unterschriften                                                                                                    |   |
| kumente                                                                                                    | Erstellung und Erscheinungsbild                                                                                                    |   |
| mmentieren                                                                                                    |                                                                                                    |   |
| tenanzeige                                                                                                    | Steuerungsoptionen für die Erstellung einer Unterschrift      Eestleagn des Erscheinungshilds von Linterschriften innerhalb eines Dokuments     Weitere                                                                                                    |   |
| llbild                                                                                                    |                                                                                                    |   |
| & Multimedia                                                                                                    | Überprüfung                                                                                                    |   |
| obe Online-Dienste                                                                                                    |                                                                                                    |   |
| rrierefreiheit                                                                                                    | Festlegen, wie und wann Unterschriften geprüft werden     Weitere                                                                                                    |   |
| rechtigungen                                                                                                    |                                                                                                    |   |
| heit                                                                                                    |                                                                                                    |   |
| /lail-Konten                                                                                                    | Identitäten und vertrauenswürdige Zertifikate                                                                                                    |   |
| rmulare                                                                                                    |                                                                                                    |   |
| ntität                                                                                                    | Erstellen und Verwalten von Identitäten für die Unterzeichnung     Venvalten von Ammeldeinformationen für die Vertrauenprücinkeit von Dokumenten     Weitere                                                                                                    |   |
| ernet                                                                                                    |                                                                                                    |   |
| aScript                                                                                                    |                                                                                                    |   |
| ien (2D)                                                                                                    | Zeitstempel für Dokumente                                                                                                    |   |
| ssen (2D)                                                                                                    | Konfigurierung der Servereinstellungen für Zeitstempel                                                                                                    |   |
| ssen (Seo)                                                                                                    | Weitere                                                                                                    |   |
| ultimedia (ältere Versionen)                                                                                                    |                                                                                                    |   |
| Iltimedia-Berechtigungen (ältere Versionen)                                                                                                    |                                                                                                    |   |
| tzungsinformationen                                                                                                    |                                                                                                    |   |
| chtschreibung                                                                                                    |                                                                                                    |   |
| herheit                                                                                                    |                                                                                                    |   |
| herheit (erweitert)                                                                                                    |                                                                                                    |   |
| rache                                                                                                    |                                                                                                    |   |
| chen                                                                                                    |                                                                                                    |   |
| icker                                                                                                    |                                                                                                    |   |
| erprüfen                                                                                                    |                                                                                                    |   |
| terschriften                                                                                                    |                                                                                                    |   |
|                                                                                                    |                                                                                                    |   |
|                                                                                                    | OK Abbrechen                                                                                                    |   |
|                                                                                                    |                                                                                                    |   |
| Überprüfung" → "Weit                                                                                                    | ere" drücken um den Einstellungsdialog zu öffnen:                                                                                                    |   |
| Überprüfung" → "Weit                                                                                                    | ere" drücken um den Einstellungsdialog zu öffnen:                                                                                                    | × |
| Überprüfung" → "Weit<br>nstellungen für das Prüfen von Unterschri                                                                                                    | iere" drücken um den Einstellungsdialog zu öffnen:                                                                                                    | × |
| Überprüfung" → "Weit<br>nstellungen für das Prüfen von Unterschri<br>Beim Öffnen des Dokuments Unterschrif                                                                                                    | t <mark>ere</mark> " drücken um den Einstellungsdialog zu öffnen:<br>iften  ten prüfen                                                                                                    | × |
| Überprüfung" → "Weit<br>nstellungen für das Prüfen von Unterschri<br>Beim Öffnen des Dokuments Unterschrift<br>Falls das Dokument gültige Unterschrifte                                                                                                    | tere" drücken um den Einstellungsdialog zu öffnen:                                                                                                    | × |
| Überprüfung" → "Weit<br>nstellungen für das Prüfen von Unterschri<br>Beim Öffnen des Dokuments Unterschriff<br>Falls das Dokument gültige Unterschrifte                                                                                                    | iften                                                                                                    | × |
| Überprüfung" → "Weit<br>nstellungen für das Prüfen von Unterschrif<br>Beim Öffnen des Dokuments Unterschrift<br>Falls das Dokument gültige Unterschrifte<br>Prüfoptionen                                                                                                    | ere" drücken um den Einstellungsdialog zu öffnen: iften iften prüfen en aufweist, denen nicht vertraut wird, zur Überprüfung und Einstufung der Unterzeichner auffordern                                                                                                    | × |
| Überprüfung" → "Weit<br>nstellungen für das Prüfen von Unterschri<br>Beim Öffnen des Dokuments Unterschrift<br>Falls das Dokument gültige Unterschrifte<br>Prüfoptionen<br>Beim Überprüfen:                                                                                                    | tere" drücken um den Einstellungsdialog zu öffnen:<br>iften<br>iten prüfen<br>en aufweist, denen nicht vertraut wird, zur Überprüfung und Einstufung der Unterzeichner auffordern                                                                                                    | × |
| Überprüfung" → "Weit<br>nstellungen für das Prüfen von Unterschri<br>Beim Öffnen des Dokuments Unterschrift<br>Falls das Dokument gültige Unterschrifte<br>Prüfoptionen<br>Beim Überprüfen:                                                                                                    | iften  iften  if | × |
| Überprüfung" → "Weit<br>nstellungen für das Prüfen von Unterschrif<br>Beim Öffnen des Dokuments Unterschrifte<br>Falls das Dokument gültige Unterschrifte<br>Prüfoptionen<br>Beim Überprüfen:<br>C. Dokumentspezifische Methode v                                                                                                    | tere" drücken um den Einstellungsdialog zu öffnen:                                                                                                    | × |
| Überprüfung" → "Weit<br>nstellungen für das Prüfen von Unterschrif<br>Beim Öffnen des Dokuments Unterschrift<br>Falls das Dokument gültige Unterschrifte<br>Prüfoptionen<br>Beim Überprüfen:<br>C Dokumentspezifische Methode v<br>C Dokumentspezifische Methode v                                                                                                    | tere" drücken um den Einstellungsdialog zu öffnen:<br>iften prüfen<br>en aufweist, denen nicht vertraut wird, zur Überprüfung und Einstufung der Unterzeichner auffordern<br>rerwenden; falls nicht verfügbar, Aufforderung anzeigen<br>regenenden falle nicht verfügbar. Standardmethode ussurenden                                                                                                    | × |
| Überprüfung" → "Weit<br>nstellungen für das Prüfen von Unterschrif<br>Beim Öffnen des Dokuments Unterschrifte<br>Falls das Dokument gültige Unterschrifte<br>Prüfoptionen<br>Beim Überprüfen:<br>C Dokumentspezifische Methode v<br>© Dokumentspezifische Methode v                                                                                                    | tere" drücken um den Einstellungsdialog zu öffnen:<br>iften<br>iften prüfen<br>en aufweist, denen nicht vertraut wird, zur Überprüfung und Einstufung der Unterzeichner auffordern<br>rerwenden; falls nicht verfügbar, Aufforderung anzeigen<br>rerwenden; falls nicht verfügbar, Standardmethode verwenden                                                                                                    | × |
| Überprüfung" → "Weit<br>nstellungen für das Prüfen von Unterschrif<br>Beim Öffnen des Dokuments Unterschrifte<br>Prüfoptionen<br>Beim Überprüfen:<br>© Dokumentspezifische Methode v<br>© Dokumentspezifische Methode v<br>© Immer die Standardmethode ven                                                                                                    | tere" drücken um den Einstellungsdialog zu öffnen:<br>iften<br>iften prüfen<br>en aufweist, denen nicht vertraut wird, zur Überprüfung und Einstufung der Unterzeichner auffordern<br>rerwenden; falls nicht verfügbar, Aufforderung anzeigen<br>rerwenden; falls nicht verfügbar, Standardmethode verwenden<br>wenden: Adobe Standardsicherheit ▼                                                                                                    | × |
| Überprüfung" → "Weit<br>Instellungen für das Prüfen von Unterschrif<br>Beim Öffnen des Dokuments Unterschrifte<br>Prüfoptionen<br>Beim Überprüfen:<br>© Dokumentspezifische Methode v<br>© Dokumentspezifische Methode v<br>© Immer die Standardmethode ven                                                                                                    | teree" drücken um den Einstellungsdialog zu öffnen:<br>iften<br>iften prüfen<br>en aufweist, denen nicht vertraut wird, zur Überprüfung und Einstufung der Unterzeichner auffordern<br>rerwenden; falls nicht verfügbar, Aufforderung anzeigen<br>rerwenden; falls nicht verfügbar, Standardmethode verwenden<br>wenden: Adobe Standardsicherheit ▼                                                                                                    | × |
| Überprüfung" → "Weit<br>Instellungen für das Prüfen von Unterschrif<br>Beim Öffnen des Dokuments Unterschrift<br>Falls das Dokument gültige Unterschrifte<br>brüfoptionen<br>Beim Überprüfen:<br>C Dokumentspezifische Methode v<br>C Immer die Standardmethode ven<br>F Beim Prüfen von Unterschriften nach                                                                                                    | teree" drücken um den Einstellungsdialog zu öffnen:<br>iften prüfen<br>en aufweist, denen nicht vertraut wird, zur Überprüfung und Einstufung der Unterzeichner auffordern<br>verwenden; falls nicht verfügbar, Aufforderung anzeigen<br>rerwenden; falls nicht verfügbar, Standardmethode verwenden<br>wenden: Adobe Standardsicherheit ▼<br>Möglichkeit immer feststellen, ob das zugehörige Zertifikat gesperrt wurde                                                                                                    | × |
| Überprüfung" → "Weit<br>nstellungen für das Prüfen von Unterschrif<br>Beim Öffnen des Dokuments Unterschrifte<br>Prüfoptionen<br>Beim Überprüfen:<br>C Dokumentspezifische Methode v<br>C Immer die Standardmethode ven<br>Ø Beim Prüfen von Unterschriften nach<br>Ø Abgelaufene Zeitstempel verwenden                                                                                                    | iten erüfen       >         en uufweist, denen nicht vertraut wird, zur Überprüfung und Einstufung der Unterzeichner auffordern         rerwenden; falls nicht verfügbar, Aufforderung anzeigen         rerwenden; falls nicht verfügbar, Standardmethode verwenden         wenden:       Adobe Standardsicherheit         Wöglichkeit immer feststellen, ob das zugehörige Zertifikat gesperrt wurde                                                                                                    | × |
| Überprüfung" → "Weit<br>Instellungen für das Prüfen von Unterschrif<br>Beim Öffnen des Dokuments Unterschrift<br>Falls das Dokument gültige Unterschrifte<br>Prüfoptionen<br>Beim Überprüfen:<br>C Dokumentspezifische Methode v<br>C Dokumentspezifische Methode v<br>C Immer die Standardmethode verv<br>V Beim Prüfen von Unterschriften nach<br>V Abgelaufene Zeitstempel verwenden                                                                                                    | tere" drücken um den Einstellungsdialog zu öffnen:<br>iften volgen<br>en aufweist, denen nicht vertraut wird, zur Überprüfung und Einstufung der Unterzeichner auffordern<br>verwenden; falls nicht verfügbar, Aufforderung anzeigen<br>verwenden; falls nicht verfügbar, Standardmethode verwenden<br>wenden: Adobe Standardsicherheit ▼<br>Möglichkeit immer feststellen, ob das zugehörige Zertifikat gesperrt wurde                                                                                                    | × |
| Überprüfung" → "Weit<br>Instellungen für das Prüfen von Unterschrif<br>Beim Öffnen des Dokuments Unterschrift<br>Falls das Dokument gültige Unterschrifte<br>Prüfoptionen<br>Beim Überprüfen:<br>C Dokumentspezifische Methode v<br>C Dokumentspezifische Methode v<br>C Immer die Standardmethode ven<br>G Beim Prüfen von Unterschriften nach<br>Abgelaufene Zeitstempel verwenden<br>Informationen zur Dokumentenprüfu                                                                                                    | tere" drücken um den Einstellungsdialog zu öffnen:<br>iften volgen eine prüfen<br>en aufweist, denen nicht vertraut wird, zur Überprüfung und Einstufung der Unterzeichner auffordern<br>rerwenden; falls nicht verfügbar, Aufforderung anzeigen<br>rerwenden; falls nicht verfügbar, Standardmethode verwenden<br>wenden: Adobe Standardsicherheit<br>Möglichkeit immer feststellen, ob das zugehörige Zertifikat gesperrt wurde<br>Ing ignorieren                                                                                                    | x |
| Überprüfung" → "Weit<br>Instellungen für das Prüfen von Unterschrif<br>Beim Öffnen des Dokuments Unterschrifte<br>Prüfoptionen<br>Beim Überprüfen:<br>© Dokumentspezifische Methode v<br>© Dokumentspezifische Methode v<br>© Immer die Standardmethode ven<br>© Beim Prüfen von Unterschriften nach<br>© Abgelaufene Zeitstempel verwenden<br>© Informationen zur Dokumentenprüfung<br>Verbrucht des Überspöfung                                                                                                    | tere" drücken um den Einstellungsdialog zu öffnen:<br>iften vollten prüfen<br>en aufweist, denen nicht vertraut wird, zur Überprüfung und Einstufung der Unterzeichner auffordern<br>rerwenden; falls nicht verfügbar, Aufforderung anzeigen<br>rerwenden; falls nicht verfügbar, Standardmethode verwenden<br>wenden: Adobe Standardsicherheit ▼<br>Möglichkeit immer feststellen, ob das zugehörige Zertifikat gesperrt wurde<br>Ing ignorieren                                                                                                    | x |
| Überprüfung" → "Weit<br>Instellungen für das Prüfen von Unterschrif<br>Beim Öffnen des Dokuments Unterschrifte<br>Prüfoptionen<br>Beim Überprüfen:<br>○ Dokumentspezifische Methode v<br>○ Dokumentspezifische Methode v<br>○ Immer die Standardmethode ven<br>Ø Beim Prüfen von Unterschriften nach<br>Ø Abgelaufene Zeitstempel verwenden<br>□ Informationen zur Dokumentenprüfung<br>eitpunkt der Überprüfung                                                                                                    | iften       >         iften prüfen       >         en aufweist, denen nicht vertraut wird, zur Überprüfung und Einstufung der Unterzeichner auffordern         rerwenden; falls nicht verfügbar, Aufforderung anzeigen         rerwenden; falls nicht verfügbar, Standardmethode verwenden         wenden:       Adobe Standardsicherheit         Möglichkeit immer feststellen, ob das zugehörige Zertifikat gesperrt wurde         Ing ignorieren                                                                                                    | × |
| Überprüfung" → "Weit<br>Instellungen für das Prüfen von Unterschrif<br>Beim Öffnen des Dokuments Unterschrift<br>Falls das Dokument gültige Unterschrifte<br>Prüfoptionen<br>Beim Überprüfen:<br>C Dokumentspezifische Methode v<br>C Immer die Standardmethode ven<br>Ø Beim Prüfen von Unterschriften nach<br>Ø Abgelaufene Zeitstempel verwenden<br>Informationen zur Dokumentenprüfun<br>Steitpunkt der Überprüfung<br>Unterschriften prüfen anhand folgendem                                                                                                    | iften       >         iften prüfen          en aufweist, denen nicht vertraut wird, zur Überprüfung und Einstufung der Unterzeichner auffordern         verwenden; falls nicht verfügbar, Aufforderung anzeigen         rerwenden; falls nicht verfügbar, Standardmethode verwenden         wenden:       Adobe Standardsicherheit         Image: Möglichkeit immer feststellen, ob das zugehörige Zertifikat gesperrt wurde         ng ignorieren         Nörtierium:         Automatisch beim Speichern des signierten PDF-Dokuments                                                                                                    | × |
| Überprüfung" → "Weit<br>Instellungen für das Prüfen von Unterschrif<br>Beim Öffnen des Dokuments Unterschrift<br>Falls das Dokument gültige Unterschrifte<br>Prüfoptionen<br>Beim Überprüfen:<br>C Dokumentspezifische Methode v<br>C Dokumentspezifische Methode v<br>C Immer die Standardmethode ven<br>Ø Beim Prüfen von Unterschriften nach<br>Ø Abgelaufene Zeitstempel verwenden<br>Informationen zur Dokumentenprüfun<br>G Zeitwent der Überprüfung<br>Unterschriften prüfen anhand folgendem                                                                                                    | tere" drücken um den Einstellungsdialog zu öffnen:<br>iften  iften  iften  in un  iften prüfen en aufweist, denen nicht vertraut wird, zur Überprüfung und Einstufung der Unterzeichner auffordern rerwenden; falls nicht verfügbar, Aufforderung anzeigen rerwenden; falls nicht verfügbar, Standardmethode verwenden wenden: Adobe Standardsicherheit   Möglichkeit immer feststellen, ob das zugehörige Zertifikat gesperrt wurde ing ignorieren  Prüfinformationen Automatisch beim Speichern des signierten PDF-Dokuments Prüfinformationen hinzufügen:                                                                                                    | × |
| Überprüfung" → "Weit<br>nstellungen für das Prüfen von Unterschrif<br>Beim Öffnen des Dokuments Unterschrift<br>Falls das Dokument gültige Unterschrifte<br>Prüfoptionen<br>Beim Überprüfen:<br>○ Dokumentspezifische Methode v<br>○ Dokumentspezifische Methode v<br>○ Dokumentspezifische Methode v<br>○ Immer die Standardmethode ven<br>♡ Beim Prüfen von Unterschriften nach<br>♡ Abgelaufene Zeitstempel verwenden<br>□ Informationen zur Dokumentenprüfun<br>eitpunkt der Überprüfung<br>Unterschriften prüfen anhand folgendem<br>© Zeitpunkt der Erstellung der Unter                                                                                                    | itten er       drücken um den Einstellungsdialog zu öffnen:         iften       >         itten prüfen       en aufweist, denen nicht vertraut wird, zur Überprüfung und Einstufung der Unterzeichner auffordern         rerwenden; falls nicht verfügbar, Aufforderung anzeigen       erwenden; falls nicht verfügbar, Standardmethode verwenden         wenden:       Adobe Standardsicherheit       •         Möglichkeit immer feststellen, ob das zugehörige Zertifikat gesperrt wurde       •         ing ignorieren       •         h Kriterium:       •         üfterormationen       •         Automatisch beim Speichern des signierten PDF-Dokuments         Prüfinformationen       •         Automatisch beim Speichern des signierten PDF-Dokuments         •       •         •       •         •       •         •       •         •       •         •       •         •       •         •       •         •       •         •       •         •       •         •       •         •       •         •       •         •       •         •       •         •                                                                                                    | × |
| Überprüfung" → "Weit<br>Instellungen für das Prüfen von Unterschrif<br>Beim Öffnen des Dokuments Unterschrift<br>Falls das Dokument gültige Unterschrifte<br>Prüfoptionen<br>Beim Überprüfen:<br>C Dokumentspezifische Methode v<br>C Dokumentspezifische Methode v<br>C Immer die Standardmethode ven<br>Ø Beim Prüfen von Unterschriften nach<br>Ø Abgelaufene Zeitstempel verwenden<br>Informationen zur Dokumentenprüfun<br>Zeitpunkt der Überprüfung<br>Unterschriften prüfen anhand folgendem<br>Ø Zeitpunkt der Erstellung der Unter<br>C In Signatur eingebettete Zeit                                                                                                    | iften       >         iften prüfen          en verwenden; falls nicht verfügbar, Aufforderung anzeigen          rerwenden; falls nicht verfügbar, Standardmethode verwenden          wenden:       Adobe Standardsicherheit       >         Möglichkeit immer feststellen, ob das zugehörige Zertifikat gesperrt wurde          ing ignorieren           Kriterium:       erschrift          @ Nachfragen, falls Prüfinformationen zu umfangreich sind                                                                                                    | × |
| Überprüfung" → "Weit<br>Instellungen für das Prüfen von Unterschrif<br>Beim Öffnen des Dokuments Unterschrift<br>Falls das Dokument gültige Unterschrifte<br>Prüfoptionen<br>Beim Überprüfen:<br>C Dokumentspezifische Methode v<br>C Dokumentspezifische Methode v<br>C Dokumentspezifische Methode v<br>C Immer die Standardmethode ven<br>Ø Beim Prüfen von Unterschriften nach<br>Ø Abgelaufene Zeitstempel verwenden<br>Informationen zur Dokumentenprüfun<br>Geitpunkt der Überprüfung<br>Unterschriften prüfen anhand folgendem<br>Ø Zeitpunkt der Erstellung der Unter<br>C In Signatur eingebettete Zeit<br>(Zeitstempel) sichern                                                                                                    | iften       >         iften prüfen          en aufweist, denen nicht vertraut wird, zur Überprüfung und Einstufung der Unterzeichner auffordern         rerwenden; falls nicht verfügbar, Aufforderung anzeigen         rerwenden; falls nicht verfügbar, Standardmethode verwenden         wenden:       Adobe Standardsicherheit         Möglichkeit immer feststellen, ob das zugehörige Zertifikat gesperrt wurde         ing ignorieren         Nriterium:         Prüfinformationen         Automatisch beim Speichern des signierten PDF-Dokuments         Prüfinformationen hinzufügen:         © Nachfragen, falls Prüfinformationen zu umfangreich sind                                                                                                    | × |
| Überprüfung" → "Weit<br>Instellungen für das Prüfen von Unterschrif<br>Beim Öffnen des Dokuments Unterschrift<br>Falls das Dokument gültige Unterschrifte<br>Prüfoptionen<br>Beim Überprüfen:<br>© Dokumentspezifische Methode v<br>© Dokumentspezifische Methode v<br>© Dokumentspezifische Methode v<br>© Dokumentspezifische Methode v<br>© Dokumentspezifische Methode v<br>© Immer die Standardmethode ven<br>© Beim Prüfen von Unterschriften nach<br>© Abgelaufene Zeitstempel verwenden<br>© Informationen zur Dokumentenprüfun<br>Ceitpunkt der Überprüfung<br>Unterschriften prüfen anhand folgendem<br>© Zeitpunkt der Erstellung der Unte<br>© In Signatur eingebettete Zeit<br>(Zeitstempel) sichern<br>© Aktuelle Uhrzeit                                   | itten er       drücken um den Einstellungsdialog zu öffnen:         iften prüfen                                                                                                    | × |
| Überprüfung" → "Weit<br>Instellungen für das Prüfen von Unterschrif<br>Beim Öffnen des Dokuments Unterschrift<br>Falls das Dokument gültige Unterschrifte<br>Prüfoptionen<br>Beim Überprüfen:<br>○ Dokumentspezifische Methode v<br>○ Dokumentspezifische Methode v<br>○ Dokumentspezifische Methode v<br>○ Immer die Standardmethode ven<br>○ Beim Prüfen von Unterschriften nach<br>○ Abgelaufene Zeitstempel verwenden<br>□ Informationen zur Dokumentenprüfun<br>Zeitpunkt der Überprüfung<br>Unterschriften prüfen anhand folgendem<br>○ Zeitpunkt der Erstellung der Unter<br>○ In Signatur eingebettete Zeit<br>(Zeitstempel) sichern<br>○ Aktuelle Uhrzeit                                                                                                    | itten er       drücken um den Einstellungsdialog zu öffnen:         iften prüfen                                                                                                    | x |
| Überprüfung" → "Weit<br>nstellungen für das Prüfen von Unterschrif<br>Beim Öffnen des Dokuments Unterschrifte<br>Falls das Dokument gültige Unterschrifte<br>Prüfoptionen<br>Beim Überprüfen:<br>C Dokumentspezifische Methode v<br>C Dokumentspezifische Methode v<br>C Immer die Standardmethode ven<br>Ø Beim Prüfen von Unterschriften nach<br>Ø Abgelaufene Zeitstempel verwenden<br>Informationen zur Dokumentenprüfun<br>Zeitpunkt der Überprüfung<br>Unterschriften prüfen anhand folgendem<br>Ø Zeitpunkt der Erstellung der Unter<br>C In Signatur eingebettete Zeit<br>(Zeitstempel) sichern<br>C Aktuelle Uhrzeit<br>Windows-Integration                                                                                                    | iten er       drücken um den Einstellungsdialog zu öffnen:         iten prüfen                                                                                                    | x |
| Überprüfung" → "Weit<br>nstellungen für das Prüfen von Unterschrif<br>Beim Öffnen des Dokuments Unterschrift<br>Falls das Dokument gültige Unterschrifte<br>Prüfoptionen<br>Beim Überprüfen:<br>C Dokumentspezifische Methode v<br>C Dokumentspezifische Methode v<br>C Immer die Standardmethode ven<br>Ø Beim Prüfen von Unterschriften nach<br>Ø Abgelaufene Zeitstempel verwenden<br>Informationen zur Dokumentenprüfun<br>Zeitpunkt der Überprüfung<br>Unterschriften prüfen anhand folgendem<br>Ø Zeitpunkt der Erstellung der Unter<br>C In Signatur eingebettete Zeit<br>(Zeitstempel) sichern<br>C Aktuelle Uhrzeit<br>Mindows-Integration<br>ALLEN Stammzettifikaten im Windows G                                                                               | iften   Iten prüfen en aufweist, denen nicht vertraut wird, zur Überprüfung und Einstufung der Unterzeichner auffordern erewenden; falls nicht verfügbar, Aufforderung anzeigen rerwenden; falls nicht verfügbar, Standardmethode verwenden wenden: Adobe Standardsicherheit  Möglichkeit immer feststellen, ob das zugehörige Zertifikat gesperrt wurde ng ignorieren Kriterium: erschrift Prüfinformationen Automatisch beim Speichern des signierten PDF-Dokuments Prüfinformationen hinzufügen: © Nachfragen, falls Prüfinformationen zu umfangreich sind © Immer © Nie ertificate Store vertrauen für:                                                                                                    | X |
| Überprüfung" → "Weit<br>nstellungen für das Prüfen von Unterschrif<br>Beim Öffnen des Dokuments Unterschrif<br>Falls das Dokument gültige Unterschrifte<br>Prüfoptionen<br>Beim Überprüfen:<br>© Dokumentspezifische Methode v<br>© Dokumentspezifische Methode v<br>© Dokumentspezifische Methode v<br>© Dokumentspezifische Methode v<br>© Dokumentspezifische Methode v<br>© Immer die Standardmethode ven<br>© Beim Prüfen von Unterschriften nach<br>© Abgelaufene Zeitstempel verwenden<br>© Informationen zur Dokumentenprüfun<br>Quterschriften prüfen anhand folgendem<br>© Zeitpunkt der Erstellung der Unter<br>© In Signatur eingebettete Zeit<br>(Zeitstempel) sichern<br>© Aktuelle Uhrzeit<br>Windows-Integration<br>ALLEN Stammzertifikaten im Windows Co | iften   iften prüfen en aufweist, denen nicht vertraut wird, zur Überprüfung und Einstufung der Unterzeichner aufforderen rerwenden; falls nicht verfügbar, Aufforderung anzeigen rerwenden; falls nicht verfügbar, Standardmethode verwenden wenden: Adobe Standardsicherheit  Möglichkeit immer feststellen, ob das zugehörige Zertifikat gespert wurde Ing ignorieren Prüfinformationen Automatisch beim Speichern des signierten PDF-Dokuments Prüfinformationen hinzufügen: <ul> <li>Nachfragen, falls Prüfinformationen zu umfangreich sind</li> <li>Immer</li> <li>Nie</li> </ul> ertificate Store vertrauen für:                                                                                                    | X |
| Überprüfung" → "Weit<br>Instellungen für das Prüfen von Unterschrif<br>Beim Öffnen des Dokuments Unterschrift<br>Falls das Dokument gültige Unterschrifte<br>Prüfoptionen<br>Beim Überprüfen:<br>○ Dokumentspezifische Methode v<br>○ Dokumentspezifische Methode v<br>○ Dokumentspezifische Methode v<br>○ Dokumentspezifische Methode v<br>○ Immer die Standardmethode ven<br>Ø Beim Prüfen von Unterschriften nach<br>Ø Abgelaufene Zeitstempel verwenden<br>Informationen zur Dokumentenprüfun<br>Geitpunkt der Überprüfung<br>Unterschriften prüfen anhand folgendem<br>(© Zeitpunkt der Erstellung der Unter<br>○ In Signatur eingebettete Zeit<br>(Zeitstempel) sichern<br>○ Aktuelle Uhrzeit<br>Windows-Integration<br>ALLEN Stammzertifikaten im Windows Co      | iten er   Iten prüfen en aufweist, denen nicht vertraut wird, zur Überprüfung und Einstufung der Unterzeichner aufforderung erwenden; falls nicht verfügbar, Aufforderung anzeigen rerwenden; falls nicht verfügbar, Standardmethode verwenden wenden: Adobe Standardsicherheit · Möglichkeit immer feststellen, ob das zugehörige Zertifikat gesperrt wurde In Kriterium: erschrift · Prüfinformationen · Automatisch beim Speichern des signierten PDF-Dokuments Prüfinformationen hinzufügen: · Nachfragen, falls Prüfinformationen zu umfangreich sind · Immer · Nie ertificate Store vertrauen für:                                                                                                    | × |
| Überprüfung" → "Weit<br>Instellungen für das Prüfen von Unterschrif<br>Beim Öffnen des Dokuments Unterschrifte<br>Prüfoptionen<br>Beim Überprüfen:<br>C Dokumentspezifische Methode v<br>C Dokumentspezifische Methode v<br>C Immer die Standardmethode ven<br>Ø Beim Prüfen von Unterschriften nach<br>Ø Abgelaufene Zeitstempel verwenden<br>Informationen zur Dokumentenprüfun<br>Vettpunkt der Überprüfung<br>Unterschriften prüfen anhand folgendem<br>Ø Zeitpunkt der Erstellung der Unter<br>C In Signatur eingebettete Zeit<br>(Zeitstempel) sichern<br>C Aktuelle Uhrzeit<br>Windows-Integration<br>ALLEN Stammzertifikaten im Windows Co                                                                                                    | iten er   Arten prüfen en aufweist, denen nicht vertraut wird, zur Überprüfung und Einstufung der Unterzeichner aufforderung erwenden; falls nicht verfügbar, Aufforderung anzeigen rerwenden; falls nicht verfügbar, Standardmethode verwenden wenden: Adobe Standardsicherheit  Möglichkeit immer feststellen, ob das zugehörige Zertifikat gesperrt wurde Ing ignorieren Kritterium: Erschrift Prüfinformationen Automatisch beim Speichern des signierten PDF-Dokuments Prüfinformationen hinzufügen: © Nachfragen, falls Prüfinformationen zu umfangreich sind © Immer Time ertificate Store vertrauen für:                                                                                                    | X |

hier jetzt die

ОК

Abbrechen

aktivieren der Kästchen "Überprüfen von Unterschriften" und "Überprüfen von zertifizierten Dokumenten" und alle Dialoge mit OK bestätigen.

Hilfe

Damit wurde festgelegt, dass allem auf Windows vorhandenen Stammzertifikaten auch bezüglich der digitalen Unterschriften vertraut werden kann.

INDIVIDUELLE EINSTELLUNG PER ZERTIFIKAT: NUR \*.AGROLAB.COM AKZEPTIEREN

Im weiteren Verlauf ist es nun nötig im Adobe Acrobat Reader, einzelnen individuellen Zertifikaten (hier \*.agrolab.com) das Vertrauen auszusprechen:

 Wenn in Adobe Acrobat Reader ein Zertifikat eines signierten Dokuments nicht bekannt (oder erloschen oder ungültig) ist, erscheint eine Meldung, dass es Probleme mit der Unterschrift gibt:

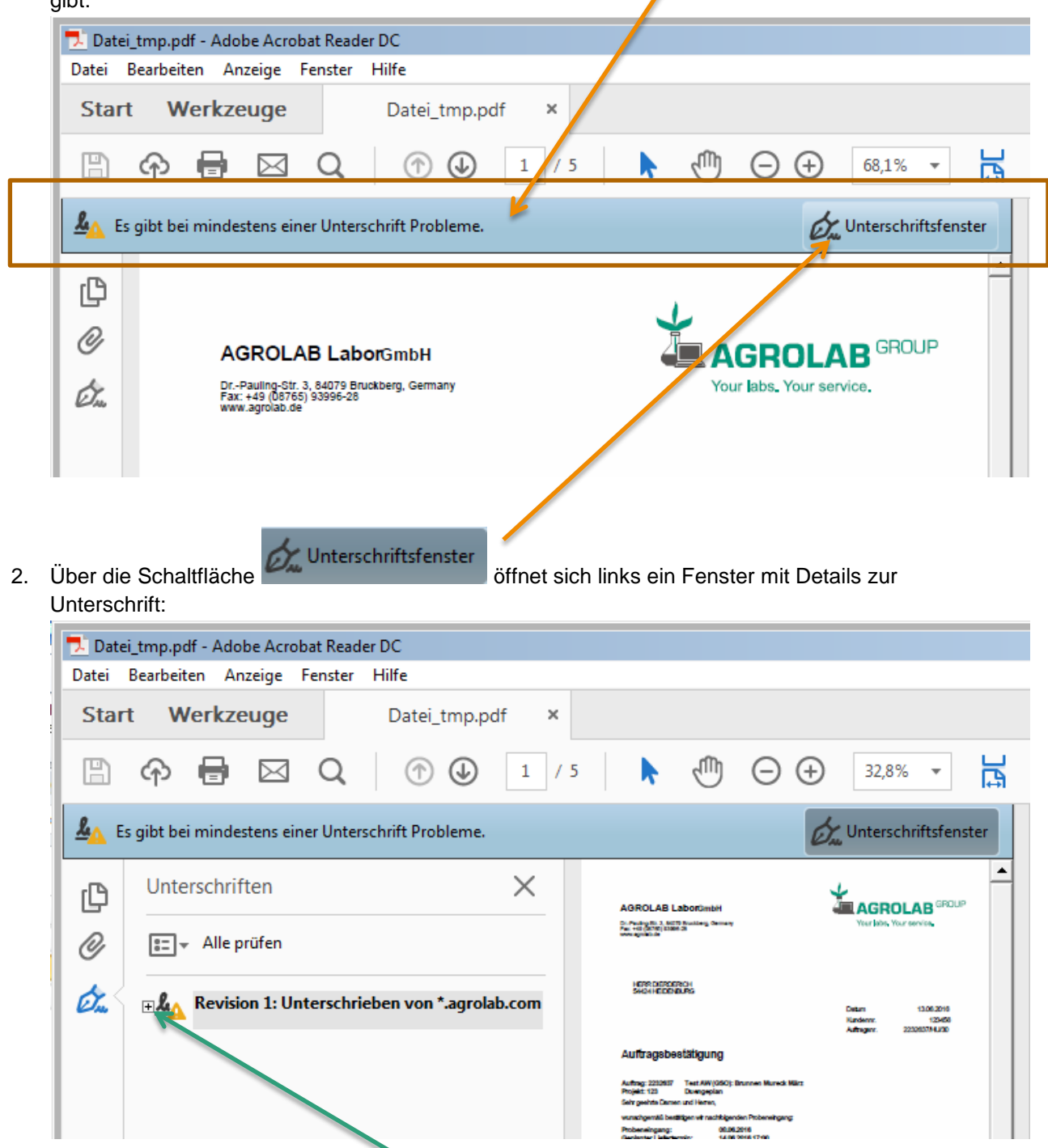

3. Zur weiteren Untersuchung kann mit + die beanstandete Unterschrift eingesehen werden.

4. Dies gilt ebenso für "Unterschriftinformationen". Wird hier nun "Zertifikat Details" ausgewählt, so öffnet sich ein weiteres Dialogfenster:

| <u><b>&amp;</b></u> ∈ | s gibt bei mindestens einer Unterschrift Probleme.                                                                                                    | 0 Unterschriftsfenster                                                                                                    |
|-----------------------|----------------------------------------------------------------------------------------------------|----------------------------------------------------------------------------------------------------|
| C<br>C                | Unterschriften<br>Alle prüfen<br>Alle prüfen<br>Alle prüfen<br>Cultigkeit der Unterschrieben von *.agrolab.com<br>Gultigkeit der Unterschrift ist unbekannt:<br>Dokument wurde nach dem Unterschreiben r<br>Die Identität des Unterzeichners ist unbekannt<br>Die Uhrzeit der Signatur stanumt von der Uhr o<br>Unterschriftsinformationen<br>Grund: Original Document from Agrolab Grot<br>Ort: Agrolab Group Bruckberg, Germany<br>Zertifikatdetails<br>Zuletzt geprüft: 2016.06.17 12:32:36 +02'00'<br>Feld: Signature1 (Unsichtbare Unterschrift)<br>Klicken Sie, um diese Version anzuzeigen. | <image/> <image/> <section-header><section-header><section-header><section-header><section-header><section-header><section-header><section-header><section-header><section-header><section-header><section-header><section-header><text></text></section-header></section-header></section-header></section-header></section-header></section-header></section-header></section-header></section-header></section-header></section-header></section-header></section-header> |
|                       |                                                                                                    |                                                                                                    |

5. Im Reiter/Tab "Vertrauenswürdigkeit" unter "Zu vertrauenswürdigen Zertifikaten hinzufügen" kann das neue AGROLAB-Zertifikat als vertrauenswürdig eingestuft werden.

| Alle gefundenen Zertifizierur                                                                                                    | igspfade anzeigen                                                                                                    |
|----------------------------------------------------------------------------------------------------|----------------------------------------------------------------------------------------------------|
| )-TRUST Root Class 3 CA 2 2(<br>□ D-TRUST SSL Class 3 CA 1<br>*.agrolab.com                                                              | Zusammenfassung       Details       Sperrung       Vertrauenswürdigkeit       Richtlinien       Rechtlicher Hinweis         Dieses Zertifikat ist nicht vertrauenswürdig.         Einstellungen zur Vertrauenswürdigkeit         X       Dokumente oder Daten unterschreiben         X       Dokumente zertifizieren.         X       Dynamische Inhalte ausführen, die in einem zertifizierten Dokument eingebettet sind.         X       JavaScripts mit hoher Berechtigungsstufe ausführen, die in einem zertifizierten Dokument eingebettet sind. |
|                                                                                                    | Privilegierte Systemvorgänge ausführen (Netzwerk, Drucken, Dateizugriff usw.) <u>Z</u> u vertrauenswürdigen Zertifikaten hinzufügen                                                                                                    |
| <ul> <li>Der gewählte Zertifikatsp</li> <li>Pfadvalidierungsüberprü<br/>2016/06/17 10:55:38 +02"<br/>Validierungsmodell: Shel</li> </ul> | fad ist gültig.<br>fungen wurden zum Zeitpunkt der Signaturerstellung durchgeführt:<br>10'                                                                                                    |
|                                                                                                    | OK                                                                                                    |

6. Durch Bestätigung mit OK bestätigen Sie noch einmal diesen Vorgang.

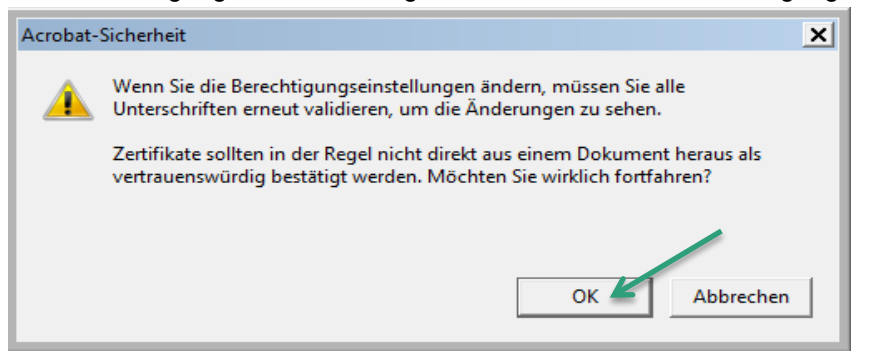

7. Im Dialog "Kontakteinstellungen importieren" müssen mindestens die beiden Häkchen "Dieses Zertifikat als vertrauenswürdigen Stamm verwenden" und "Zertifizierte Dokumente" gesetzt werden

| Zertifikatdetails                                                                                                    |  |
|----------------------------------------------------------------------------------------------------|--|
| Thema: *.agrolab.com                                                                                                    |  |
| Aussteller: D-TRUST SSL Class 3 CA 1 2009 <info@d-trust.net></info@d-trust.net>                                                                                                    |  |
| Verwendung : Digitale Signatur, Chiffrierschlüssel                                                                                                    |  |
| Ablaufdatum: 20.05.2019 07:36:44                                                                                                    |  |
| Vertrauenswürdigkeit                                                                                                    |  |
| Zur erfolgreichen Signaturprüfung muss ein zum Signieren von Dokumenten<br>verwendetes Zertifikat als Vertrauensanker festgelegt werden oder mit einem<br>Vertrauensanker verkettet sein. Für einen Vertrauensanker wird keine<br>Sperrungsüberprüfung des Zertifikats durchgeführt. |  |
| Dieses Zertifikat als vertrauenswürdigen Stamm verwenden                                                                                                    |  |
| Bei Unterschriftsvalidierung gilt dieses Zertifikat für folgenden<br>Zweck als vertrauenswürdig:                                                                                                    |  |
| 🔽 Unterschriebene Dokumente oder Daten                                                                                                    |  |
| Zertifizierte Dokumente                                                                                                    |  |
| Dynamischer Inhalt                                                                                                    |  |
| Eingebettete JavaScripts mit hoher Berechtigungsstufe                                                                                                    |  |
| Privilegierte Systemvorgänge (Netzwerk, Drucken, Dateizugriff<br>usw.)                                                                                                    |  |
|                                                                                                    |  |
|                                                                                                    |  |
|                                                                                                    |  |
|                                                                                                    |  |

8. Im Anschluss alle geöffneten Dialoge mit "OK" Schließen

#### PRÜFUNG DER DIGITALEN UNTERSCHRIFT

### Mit Maus-Rechtsclick auf die Unterschrift klicken und Menüeintrag "Unterschrift prüfen" wählen

| <u><u>&amp;</u>_ ∈</u> | Les gibt bei mindestens einer Unterschrift Probleme. |                              |                           |                                   |                                                                                                    |                               | r                                      |   |
|------------------------|------------------------------------------------------|------------------------------|---------------------------|-----------------------------------|----------------------------------------------------------------------------------------------------|-------------------------------|----------------------------------------|---|
| ů<br>Ø                 | Unterschriften X                                     |                              | ×                         | AGROLAB Labor                     | GmbH<br>Ing Semen                                                                                        | AGR                           | OLAB GROUP<br>Your service             | • |
| Ón.                    | Revisi                                               | U <u>n</u> terschrift prüfen |                           | HERE DEFICIENCY<br>SHOH EDDIALING |                                                                                                    | Detan<br>Kardenz<br>Aftrager. | 13.06.2016<br>122456<br>22206579 41/20 |   |
|                        | D                                                    | Unterschriebene <u>V</u> e   | rsion anzeigen            |                                   | UNG<br>W(GSC): Brunnen Mureck Mirz<br>Jeplan<br>ren,                                                     |                               |                                        |   |
|                        | D<br>D Unterse                                       | Unterschriftseigenso         | chaften <u>e</u> inblende | en                                | nachtigenden Probeneitigeng:<br>00.04.2016<br>14.06.2016 17:00<br>3<br>Hundernr: 125456<br>MUSTERAANN    |                               |                                        |   |
|                        | Gru                                                  | nd: Original Document fro    | m Agrolab Grou            | Rechnungenehmer:                  | EDV<br>Frau Schetter<br>HVSENWED 30<br>12345 MUSTERVAUSEN<br>Kundenn: 30000424<br>LUZICA MILCHUND RENDFI | LESCH GMIDH                   |                                        |   |

### Unterschrieben mit gültiger Unterschrift:

| <u>لی</u> 0 | Interschrieben und alle Unterschriften                                                                                                    | sind gültig.                                                                                              |                                                                                                    | enster     | B                           |
|-------------|----------------------------------------------------------------------------------------------------|----------------------------------------------------------------------------------------------------|----------------------------------------------------------------------------------------------------|------------|-----------------------------|
| ß           | Unterschriften                                                                                                    |                                                                                                    |                                                                                                    | ROUP       |                             |
| 0           | 📰 👻 Alle prüfen                                                                                                    |                                                                                                    | Directory Later Subscription will AGROLAD                                                                                                    |            |                             |
| Ó.          | Revision 1: Unterschrieben                                                                                                    | von *.agrolab.com                                                                                         | IGTR DEPORTON<br>SAGE EDD BLAS<br>Deten 1000<br>Koderon 120                                                                                                    | 15         |                             |
|             | Gültigkeit der Unterschrift i<br>Dokument wurde nach<br>Die Identität des Unterze                                                                                                    | ist unbekannt:<br>dem Unterschreiben r<br>eichners ist unbekannt                                          | Artinger: 222057742<br>Auffraggsbestätigung<br>Anting: 222557 Test AW(950); Brunnen Munsk Mirc<br>Projek: 123<br>Deregesian<br>Gergenstel Deres und ihren,<br>wurdigenäti bestäger et nachtigender Potenetgeng | 20         | Adobe<br>Bearbei<br>in PDF- |
|             | Die Unizeit der Signatur<br>☐ Unterschriftsinformatione<br>Grund: Original Docum<br>Ort: Agrolab Group Bru<br>Zertifikatdetails<br>Zuletzt geprüft: 2016.06.17<br>Feld: Signature1 (Unsichtb<br><u>Klicken Sie, um diese Vers</u> | Unterschriftsvalidierun Unterschrift Unterschrift Unterschrift - Das Doku<br>oder beschi<br>- Die Identit | igsstatus<br>Igsstatus<br>t ist GÜLTIG (unterschrieben von *.agrolab.com).<br>ment wurde nach dem Anbringen der Zertifizierung<br>ädigt.<br>tät des Unterzeichners ist gültig.                                 | nicht verä | ndert                       |
|             |                                                                                                    |                                                                                                    | Unterschriftseigenschaften                                                                                                    | Sch        | ließen                      |